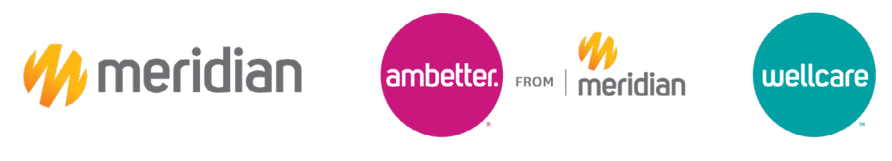

## **Provider Portal - Incentive Payments**

## How to Get Started Guide

- 1. Log into the Provider Portal https://support.mimeridian.com/static/support/supportSitePicker.html
- 2. Select the plan type and enter in the TIN associated with the incentive payment

| ~ | GO |
|---|----|
|   | ~  |

3. Scroll down to the bottom of the page and select reports under Useful Links

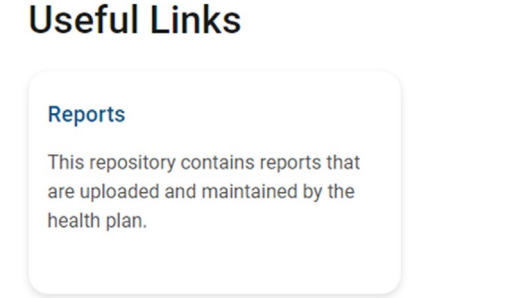

Note: if no reports are found change the Plan Type, click Go, and repeat step 2 until reports are located

4. To pull the summary locate the .xlsx file for the date on or around the date of the check. This will provide the total amount of the payment and a report showing how the payment was distributed among the practitioners.

| LOB      | TIN | Assigned NPI | Assigned PCP Name | Current | Retro | Curre | ent Payment | Retro | Payment  | Tota | al Payment |
|----------|-----|--------------|-------------------|---------|-------|-------|-------------|-------|----------|------|------------|
| Medicaid |     | 1780639302   | Krisha Horger     | 3       |       | \$    | 24.00       | \$    | -        | \$   | 24.00      |
| Medicaid |     | 1073568739   | Michael Zielinski | 0       | 1     | \$    | -           | \$    | (4.00)   | \$   | (4.00)     |
| Medicaid |     | 1548209950   | Sandra Bronni     | 1       |       | \$    | 4.00        | \$    | <u> </u> | \$   | 4.00       |
| Medicaid |     | 1326335852   | Zachary Patterson | 2       |       | \$    | 8.00        | \$    | -        | \$   | 8.00       |

- 5. To pull the member detail locate the .txt file for the date on our around the date of the check. This will open a file in Notepad which needs to be converted to an Excel file.
  - a. Highlight all data in Notepad and open Excel
  - b. Paste in cell A1
  - c. Highlight column A and click date
  - d. Choose text to columns

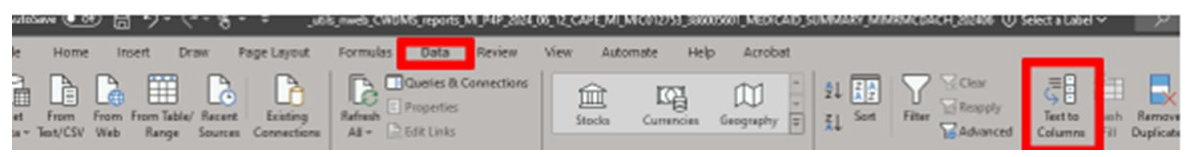

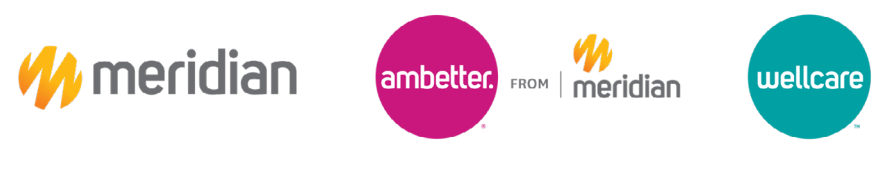

## **Provider Portal - Incentive Payments**

## How to Get Started Guide

e. In the Convert Text to Columns Wizard choose Deliminated and click Next.

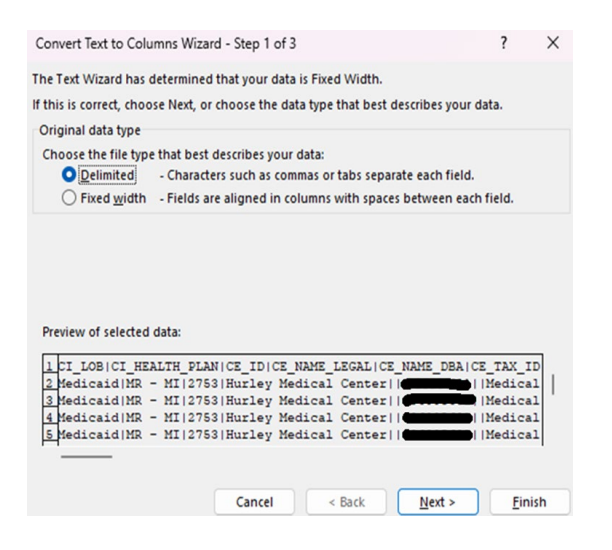

- f. Uncheck Tab, check Other, and type | in the box next to other
- g. Click **Next**

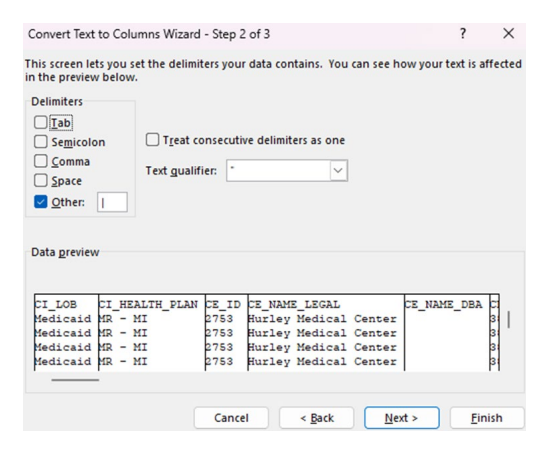

h. Select **Finish** and the data will be separated into individual columns